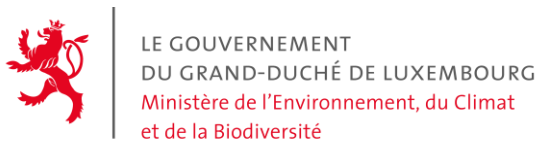

Administration de l'environnement

### ACCESS GUIDE TO THE LUXEMBOURG CBAM PORTAL

Before registering an entity in the registry, it is necessary to determine who is responsible for the CBAM declaration. It is important to understand that only one party will have access to the registry to make a declaration.

- If you are an importer who declares his own goods, you can do this yourself or appoint an employee to do so. If you do not intend to make the CBAM declaration, you must hire a third party to provide the service.
- If you are an importer whose goods are declared by an indirect customs representative, you need to agree who will make the declaration. If the representative does not offer this service, the task falls to you. You can also call on a third-party service to take care of it.
- If you are an indirect customs representative, you must agree with your client who will make the declaration.
- If you are a direct customs representative, CBAM formalities are the responsibility of the importing company.
- If you are a private individual, you can carry out the formalities if you have an EORI number. If you do not have an EORI number, you must arrange with your customs representative to carry out the formalities. If your customs representative is unwilling to do so, you must apply for an EORI number and can then carry out the formalities yourself or hire a third party.

By default, only the importer or the customs representative who carried out the customs clearance will get access to the registry.

If you intend to ask a third party to handle the CBAM report on the registry, then you need to first register as importer and then give the third party access to the registry by means of delegation, as explained in the "Add additional employees" section below.

First, you need to create an EU-Login account: https://webgate.ec.europa.eu/cas/eim/external/register.cgi

Once the account has been created, the 8-character UID (Unique identifier at the Commission) must be noted. Example : m00ew4xx

This information can be found by going to the wheel on the right -> MyAccount -> My Account Details. Then send a letter with the information requested in the attached template (Access to the CBAM portal) to the following address: Administration de l'Environnement Unité Permis et Subsides - ETS/CBAM 1, avenue du Rock'n'Roll L-4361 Esch-sur-Alzette

#### Please note!

- Only importers with an EORI LU number can be entered in the register. If you do not have one, but your indirect customs representative does, they are entitled to access the register, if they offer a CBAM service. Otherwise, you will be granted access to the register in the country corresponding to the EORI.
- If you have imported under two different EORIs, you must either elect two different people to carry out the task, or provide us with two different e-mails, with which you have created a different UID. The registry has a technical limitation that does not allow an e-mail to be associated with two different profiles.

Once we have received the letter, we will validate your access to the registry. A confirmation will be sent in reply to the e-mail address you entered in the template. You will then be able to test your access. To connect to the registry, click on the following link:

#### https://cbam.ec.europa.eu/declarant

The following procedure applies in the case of an importer or indirect customs representative, for the first person to complete the template to connect to the registry.

Additional employees who will have access for the same company will be added by this party according to the method explained later in this document.

If you do not have an indirect customs representative, follow the procedure below:

## Where Are You From (wayf)

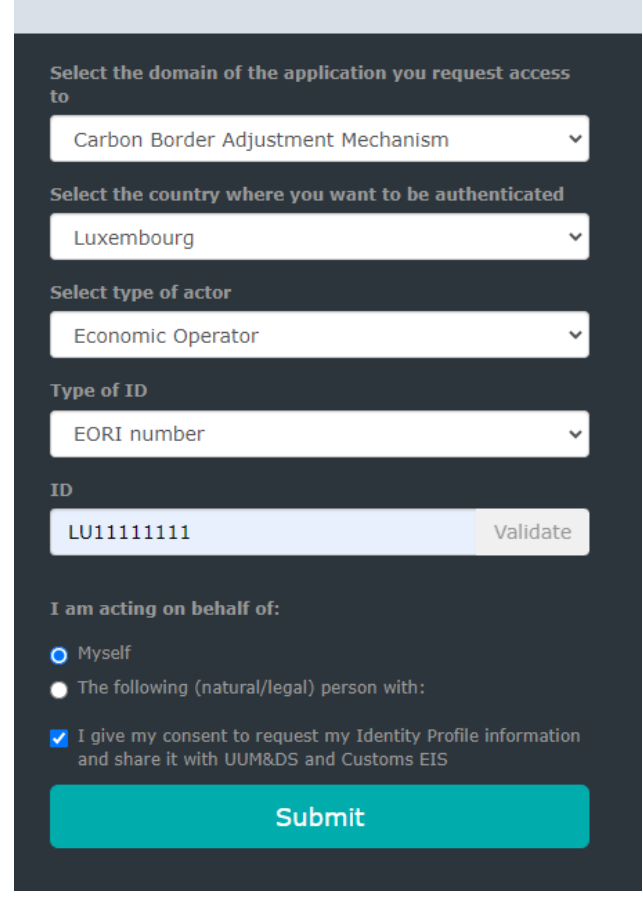

If you are an indirect customs representative, you must log on as follows:

| Where Are You F                                                                                | rom           |
|------------------------------------------------------------------------------------------------|---------------|
| Select the domain of the application you requ<br>to                                            | iest access   |
| Carbon Border Adjustment Mechanism                                                             | ~             |
| Select the country where you want to be aut                                                    | nenticated    |
| Luxembourg                                                                                     | ~             |
| Select type of actor                                                                           |               |
| Customs representative                                                                         | ~             |
| Type of ID                                                                                     |               |
| EORI number                                                                                    | ~             |
| ID                                                                                             |               |
| LU2222222                                                                                      | Validate      |
| I am acting on behalf of:                                                                      |               |
| • Mysen<br>• The following (natural/legal) person with:                                        |               |
| ✓ I give my consent to request my Identity Profile<br>and share it with UUM&DS and Customs EIS | e information |
| Submit                                                                                         |               |
|                                                                                                |               |

There is <u>no</u> need to press the VALIDATE button on the ID. After authentication via the EU login, you will be taken to the registry.

Once you have access to the registry, you can familiarize yourself with the various options. A user guide is available on the website: <u>https://taxation-customs.ec.europa.eu/carbon-border-adjustment-mechanism\_en#latest-developments</u>

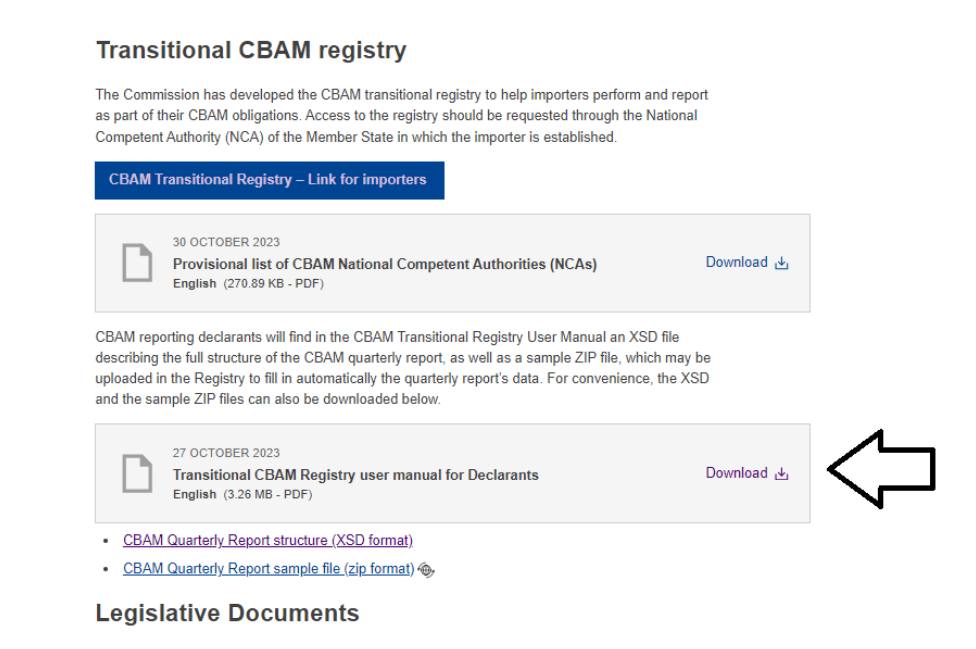

#### Add additional employees (Delegation-system)

Related Links

To add an additional employee, please complete the attached template (Access to the CBAM portal as an additional employee) and send it to the following address:

Administration de l'Environnement Unité Permis et Subsides - ETS/CBAM 1, avenue du Rock'n'Roll L-4361 Esch-sur-Alzette

The eID corresponds to the ID card number. No. 7 in the example given on this page: <a href="https://ctie.gouvernement.lu/fr/dossiers/eID/eID.html">https://ctie.gouvernement.lu/fr/dossiers/eID/eID.html</a>. A non-luxembourgsih identity card number is also accepted.

We currently accept a maximum of 2 persons to be added via delegation. Indirect customs representatives can request more accesses if the workload is high.

To do this, first send us the completed employee template by post. No further information will be required, as the responsibility to verify the identity of the persons you grant access on your behalf lies with you. This also applies to employees of a company providing a CBAM service that has not carried out customs clearance (third party).

We will create the profile on the registry and inform you by e-mail reply.

The person with Economic Operator access can then log on to the following site: <u>https://customs.ec.europa.eu/taxud/uumds/admin-ext/</u>

## Where are you from (wayf)

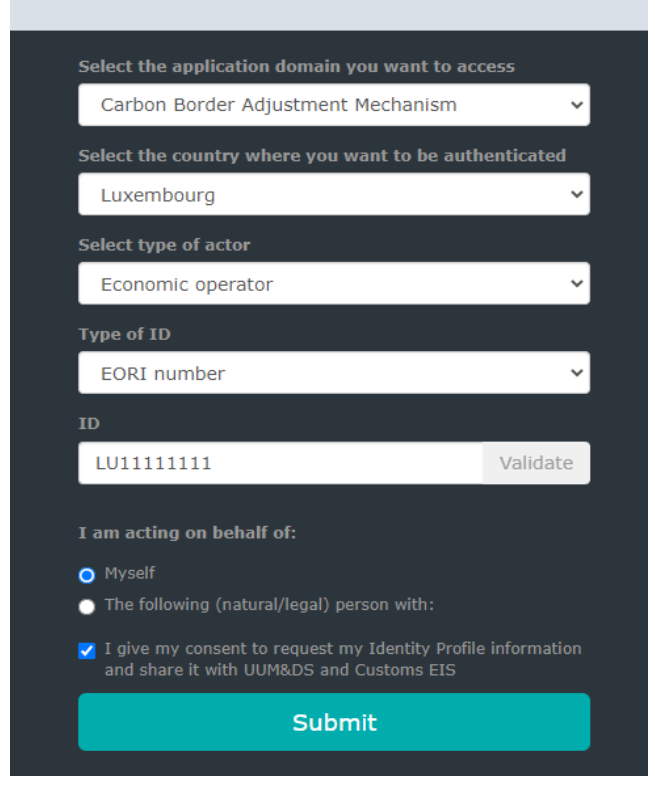

This function is also available as an indirect customs representative.

|                             |      |                |                          |                    |                      |                  |                    | Help                     | Legal notice   Cookies   Conta | ct   About English | [en] •      |
|-----------------------------|------|----------------|--------------------------|--------------------|----------------------|------------------|--------------------|--------------------------|--------------------------------|--------------------|-------------|
|                             |      |                |                          |                    |                      |                  |                    |                          |                                |                    |             |
|                             |      | UUM&           | DS                       |                    |                      |                  |                    |                          |                                |                    |             |
| European<br>Commission      |      | Domain C       | arbon Border Adjı        | ustment Mechan     | ism *R27             |                  |                    |                          |                                |                    |             |
| European Commission > UUM&D | s    |                |                          |                    |                      |                  |                    |                          |                                |                    |             |
|                             |      |                |                          |                    |                      |                  |                    |                          |                                | BE11111111 (U      | ser) 🕩 🔺    |
| 希 Dashboard 🛛 🛏             |      |                |                          |                    |                      |                  |                    |                          |                                |                    |             |
| Delegations                 | Das  | hboard         | Quick overview           |                    |                      |                  |                    |                          |                                |                    |             |
|                             |      |                |                          |                    |                      | .0 *             |                    |                          |                                |                    |             |
| Add 🚹                       | My   | y notification | 15                       |                    |                      | • •              | My tasks           |                          |                                |                    |             |
|                             |      | Event type     | e Desc                   | ription \$         | Event Dat            | e ≎              | To                 | o do                     | Event d                        | ate 🔻              |             |
|                             | 110  | records rouni  | (1 of 1)                 | I4 <4 b> b         | 10 ¥                 |                  | No records r       | (1 of 1)                 | 14 44 15 14                    | 10 ¥               |             |
|                             |      |                | ()                       |                    |                      |                  |                    | (/                       |                                |                    |             |
|                             |      |                |                          |                    |                      |                  |                    |                          |                                |                    |             |
|                             | My   | delegations    |                          |                    |                      |                  |                    |                          |                                |                    |             |
|                             | ID   | Name<br>\$     | Type of<br>delegation \$ | Delegator<br>ID \$ | Delegator<br>name \$ | Delegate<br>ID ≎ | Delegate<br>name ≎ | Mandated<br>person ID \$ | Mandated person<br>name \$     | Valid<br>from/to ≎ | Status<br>≎ |
|                             | No n | ecords found.  |                          |                    |                      |                  |                    |                          |                                |                    |             |
|                             |      |                |                          |                    | (1                   | of 1) 🔤 🤜        | ► ► 1              | 10 🗸                     |                                |                    |             |
|                             |      |                |                          |                    |                      |                  |                    |                          |                                |                    |             |

You need to connect with your EU-Login. The page you arrive at is as follows:

Press the Add button (1) to begin delegation.

Enter the information in the boxes in the following order:

- 1. The first 5 boxes (1-5) must always contain the information shown in the image, including:
  - > "Delegation to empl" (1),
  - > "Standard" (2),
  - > "Direct" (3),
  - "No delegation of certificate" (4) and
  - > "All" (5).
- 2. In description, indicate the employee's function (6).
- 3. You can define the validity period yourself (7-8).
- 4. Press Select a business profile (9). Select CBAM\_DECLARANT.
- 5. Then press + (10). Make sure that "CBAM Application" is in the right-hand box.

6. Press the green "Generate retrieve criterion" button (11) to receive a one-time code. Give it to the employee you are adding to the register.

| Delegation:                                                          |                                   |                     |                  | ✓ ×                                        |
|----------------------------------------------------------------------|-----------------------------------|---------------------|------------------|--------------------------------------------|
| Name: *                                                              | Delegation to empl                |                     |                  |                                            |
| Contractual reliability *                                            | Standard 2                        |                     | •                |                                            |
| Type of delegation: *                                                | Direct 3                          |                     | •                |                                            |
| Delegation of certificate *                                          | No delegation of certificate      |                     | •                |                                            |
| Delegation scope: *                                                  | All 5                             |                     | •                |                                            |
| Description: *                                                       | A test delegation                 |                     |                  |                                            |
| Delegator:                                                           | EORI BE11111111 as Customs Rep    | resentative - BE111 | 11111            |                                            |
| Delegator subdomain:                                                 | BE                                |                     |                  |                                            |
| Valid from: (GMT) *                                                  | 03-10-2023                        |                     |                  |                                            |
| Valid to: (GMT) *                                                    | 31-10-2023 8                      |                     |                  |                                            |
| Delegated business profiles CBAM_DECLARANT [CBAM Declarant Business] | ness Profile] (1 valid delegation | authorisations)     | Add busine       | ess profile: Select a business profile 💌 👖 |
| Available appli                                                      | cations                           |                     | Sel              | ected applications                         |
|                                                                      |                                   | $\rightarrow$       | CBAM Application |                                            |
|                                                                      |                                   | ÷I                  |                  |                                            |
|                                                                      |                                   | ÷                   |                  |                                            |
|                                                                      |                                   | I <del>C</del>      |                  |                                            |
|                                                                      |                                   |                     |                  |                                            |
|                                                                      |                                   |                     |                  |                                            |
| 1 valid delegation authorisations                                    | Generate retrieve criteron        |                     |                  |                                            |

The employee must then log on to the following site

https://customs.ec.europa.eu/taxud/uumds/admin-ext/ using his eID as a means of connection.

| Where Are You F                                                                             | rom           |
|---------------------------------------------------------------------------------------------|---------------|
| Select the domain of the application you requ<br>to                                         | iest access   |
| Carbon Border Adjustment Mechanism                                                          | ~             |
| Select the country where you want to be aut                                                 | henticated    |
| Luxembourg                                                                                  | ~             |
| Select type of actor                                                                        |               |
| Employee                                                                                    | ~             |
| Type of ID                                                                                  |               |
| EID                                                                                         | ~             |
| ID                                                                                          |               |
| LU22222222                                                                                  | Validate      |
| I am acting on behalf of:                                                                   |               |
| • Myself                                                                                    |               |
| The following (natural/legal) person with:                                                  |               |
| I give my consent to request my Identity Profil<br>and share it with UUM&DS and Customs EIS | e information |
| Submit                                                                                      |               |
|                                                                                             |               |

After authenticating via the EU login, the employee will be taken to the following page.

|                                     | UUM&D             | S                                |                            |                  |                    | Help                     | Legal notice   Cookies   Conta | ct   About English | [en] •      |
|-------------------------------------|-------------------|----------------------------------|----------------------------|------------------|--------------------|--------------------------|--------------------------------|--------------------|-------------|
| Commission                          | Domain Carl       | bon Border Adjustment            | Mechanism *R27             |                  |                    |                          |                                |                    |             |
| European Commission > UUM&DS        |                   |                                  |                            |                  |                    |                          |                                |                    |             |
|                                     |                   |                                  |                            |                  |                    |                          |                                | User049 Test (L    | Jser) 🗭 🔺   |
|                                     | Dashboard Q       | uick overview                    |                            |                  |                    |                          |                                |                    |             |
| View<br>Retrieve delegation request | My notifications  |                                  |                            | 🖝 🗢              | My tasks           |                          |                                |                    |             |
| 1                                   | Event type        | Description \$                   | Event Date                 | e \$             | Тс                 | o do                     | Event d                        | ate 🔻              |             |
|                                     | No records found. |                                  |                            |                  | No records for     | ound.                    |                                |                    |             |
|                                     |                   | (1 of 1) 🛛 🖂 🤜                   | ▶ ▶1 10 ¥                  |                  |                    | (1 of 1)                 | 14 <4 b>                       | 10 🗸               |             |
|                                     |                   |                                  |                            |                  |                    |                          |                                |                    |             |
|                                     | My delegations    |                                  |                            |                  |                    |                          |                                |                    |             |
|                                     | ID Name<br>↑ ≎    | Type of Deleg<br>delegation ≎ ID | ator Delegator<br>≎ name ≎ | Delegate<br>ID ≎ | Delegate<br>name ≎ | Mandated<br>person ID \$ | Mandated person<br>name \$     | Valid<br>from/to ≎ | Status<br>≎ |
|                                     | No records found. |                                  |                            |                  |                    |                          |                                |                    |             |
|                                     |                   |                                  | (1                         | of 1)            | i >> >i 1          | .0 🗸                     |                                |                    |             |

In the box (1) below, the employee adds the code provided, then clicks on submit (2).

| Please enter the retrieve criterion communicated by the delegator *                                        |           |
|----------------------------------------------------------------------------------------------------|-----------|
|                                                                                                    |           |
| tudiy y valizi uwa i qoveugini boxpacki yr/ mitiakibi action ki Actar Agor V an mizbol 2 Piwzdr G1Pijbog – | MjDOg== 🚺 |
| Submit 2                                                                                                   |           |

The following page appears:

| Delegation to empl                                  |                                                         | ⊖↑ ~                                                 |  |  |  |  |
|-----------------------------------------------------|---------------------------------------------------------|------------------------------------------------------|--|--|--|--|
| ID:                                                 | 485                                                     |                                                      |  |  |  |  |
| Retrieve criterion:                                 | IdUR/yVGn2ruWbl+qOVLdgiNh30ApaCAfyP/wRł                 | nGAwJNGtQf6YRKrXtL3PXgoPV/aHWHz55OY2MW2uFG1MjDOg==   |  |  |  |  |
|                                                     | Print activation code                                   |                                                      |  |  |  |  |
| Name:                                               | Delegation to empl                                      |                                                      |  |  |  |  |
| Contractual reliability:                            | Standard                                                |                                                      |  |  |  |  |
| Type of delegation:                                 | Direct                                                  |                                                      |  |  |  |  |
| Delegation of certificate:                          | Delegation of certificate: No delegation of certificate |                                                      |  |  |  |  |
| Scope of delegation: All                            |                                                         |                                                      |  |  |  |  |
| Description: A test delegation                      |                                                         |                                                      |  |  |  |  |
|                                                     |                                                         |                                                      |  |  |  |  |
| Delegator:                                          | EORI BE11111111 as Customs Representative -             | - BE1111111                                          |  |  |  |  |
| Delegator subdomain: BE                             |                                                         |                                                      |  |  |  |  |
| Delegate: EID BE22222222 as employee - User049 Test |                                                         |                                                      |  |  |  |  |
| Delegate subdomain:                                 | BE                                                      |                                                      |  |  |  |  |
| Valid from:                                         | 03 October 2023                                         |                                                      |  |  |  |  |
| Valid to:                                           | 31 October 2023                                         |                                                      |  |  |  |  |
| Status:                                             | ACTIVATION PENDING                                      |                                                      |  |  |  |  |
| Applications not protected by policies:             | No records found.                                       |                                                      |  |  |  |  |
| Last modification:                                  | 03 October 2023 14:57:34 GMT <b>by</b> v9mojt9l         |                                                      |  |  |  |  |
| Creation:                                           | 03 October 2023 14:50:24 GMT <b>by</b> viq4covm         |                                                      |  |  |  |  |
|                                                     | Accept Reject Request amendment                         |                                                      |  |  |  |  |
|                                                     |                                                         | -                                                    |  |  |  |  |
| Delegated profiles Delegator's attachme             | ents Delegate's attachments                             |                                                      |  |  |  |  |
| ID +                                                | Name ≎                                                  | Description                                          |  |  |  |  |
| BP_DELEGATOR                                        | ELEGATOR                                                | BP to access UUM&DS Delegation function as delegator |  |  |  |  |
| CBAM_DECLARANT C                                    | BAM Declarant Business Profile                          | CBAM Declarant Business Profile                      |  |  |  |  |
|                                                     | (1 of 1) 🔤 🤜                                            |                                                      |  |  |  |  |

The employee needs to press "Accept" (1)

The "Economic Operator" can then see that the code has been used and must validate the information one last time. Click on (1):

| Му              | notifications        |                         |                    |                     | 🚽 🌩 👘             | My tasks                                          |                                                    |                                             |                     |                   |  |
|-----------------|----------------------|-------------------------|--------------------|---------------------|-------------------|---------------------------------------------------|----------------------------------------------------|---------------------------------------------|---------------------|-------------------|--|
|                 | Event type           | Descript                | tion \$            | Event Date 🗘        |                   |                                                   | To do                                              |                                             | Event               | date 🔻            |  |
| No r            | ecords found.        | (1 of 1)                |                    | 10 🗸                |                   | Delegation [De<br>BE22222222 (<br>activate delega | elegation to empl]<br>User049 Test). Rev<br>ation. | was accepted by EID<br>iew and accept it to | 03 Octob<br>15:01:0 | ber 2023<br>9 GMT |  |
|                 |                      |                         |                    |                     |                   |                                                   | (1 of 1)                                           | 14 <4 <b>1</b> >>                           | ▶ 10 ¥              |                   |  |
| Mv d            | elegations           |                         |                    |                     |                   |                                                   | (1 of 1)                                           | ia ≪ <b>1</b> ⊳                             | ▶1 10 ¥             |                   |  |
| My d<br>ID<br>▲ | elegations<br>Name ≎ | Type of<br>delegation ≎ | Delegator ID<br>\$ | Delegator<br>name ≎ | Delegate ID<br>\$ | Delegate<br>name \$                               | (1 of 1)<br>Mandated<br>person ID \$               | Mandated<br>person name                     | Valid<br>from/to \$ | Status<br>≎       |  |

#### Then press "Accept" (1)

| Deleg | nation to empl                     |                                               |                                                           |
|-------|------------------------------------|-----------------------------------------------|-----------------------------------------------------------|
|       | ID                                 | : 485                                         |                                                           |
|       | Retrieve criterion                 | : IdUR/yVGn2ruWbl+qOVLdgiNh30ApaCAfyP/wRł     | nGAwJNGtQf6YRKrXtL3PXgoPV/aHWHz550Y2MW2uFG1MjDOg== ピロcopy |
|       |                                    | Print activation code                         |                                                           |
|       | Name                               | : Delegation to empl                          |                                                           |
|       | Contractual reliability            | : Standard                                    |                                                           |
|       | Type of delegation                 | : Direct                                      |                                                           |
|       | Delegation of certificate          | : No delegation of certificate                |                                                           |
|       | Scope of delegation                | : All                                         |                                                           |
|       | Description                        | A test delegation                             |                                                           |
|       |                                    |                                               |                                                           |
|       |                                    |                                               |                                                           |
|       | Delegator                          | : EORI BE11111111 as Customs Representative - | BE1111111                                                 |
|       | Delegator subdomain                | : BE                                          |                                                           |
|       | Delegate                           | : EID BE22222222 as employee - User049 Test   |                                                           |
|       | Delegate subdomain                 | : BE                                          |                                                           |
|       | Valid from                         | : 03 October 2023                             |                                                           |
|       | Valid to                           | : 31 October 2023                             |                                                           |
| Appl  | Status                             | READY                                         |                                                           |
| Аррі  | ications not protected by policies | No records found.                             |                                                           |
|       | Last modification                  | : 03 October 2023 15:01:09 GMT by v9mojt9l    |                                                           |
|       | Creation                           | : 03 October 2023 14:50:24 GMT by viq4covm    |                                                           |
|       | Reason for approval                | : ok                                          |                                                           |
|       |                                    | Accept Reject                                 |                                                           |
|       |                                    |                                               |                                                           |
|       |                                    |                                               |                                                           |
| Deleg | ated profiles Delegator's attachm  | ents Delegate's attachments                   |                                                           |
|       | ID 🔺                               | Name ≎                                        | Description                                               |
| ^     | BP_DELEGATOR                       | DELEGATOR                                     | BP to access UUM&DS Delegation function as delegator      |
| ^     | CBAM_DECLARANT                     | CBAM Declarant Business Profile               | CBAM Declarant Business Profile                           |
|       |                                    | (1 of 1) 🖂 🤜                                  | L ⇒ ⊨ 10 ¥                                                |
|       |                                    |                                               |                                                           |

The employee can now log on to the registry using the following link: <u>https://cbam.ec.europa.eu/declarant</u>

With the following configuration:

# Where Are You From (wayf)

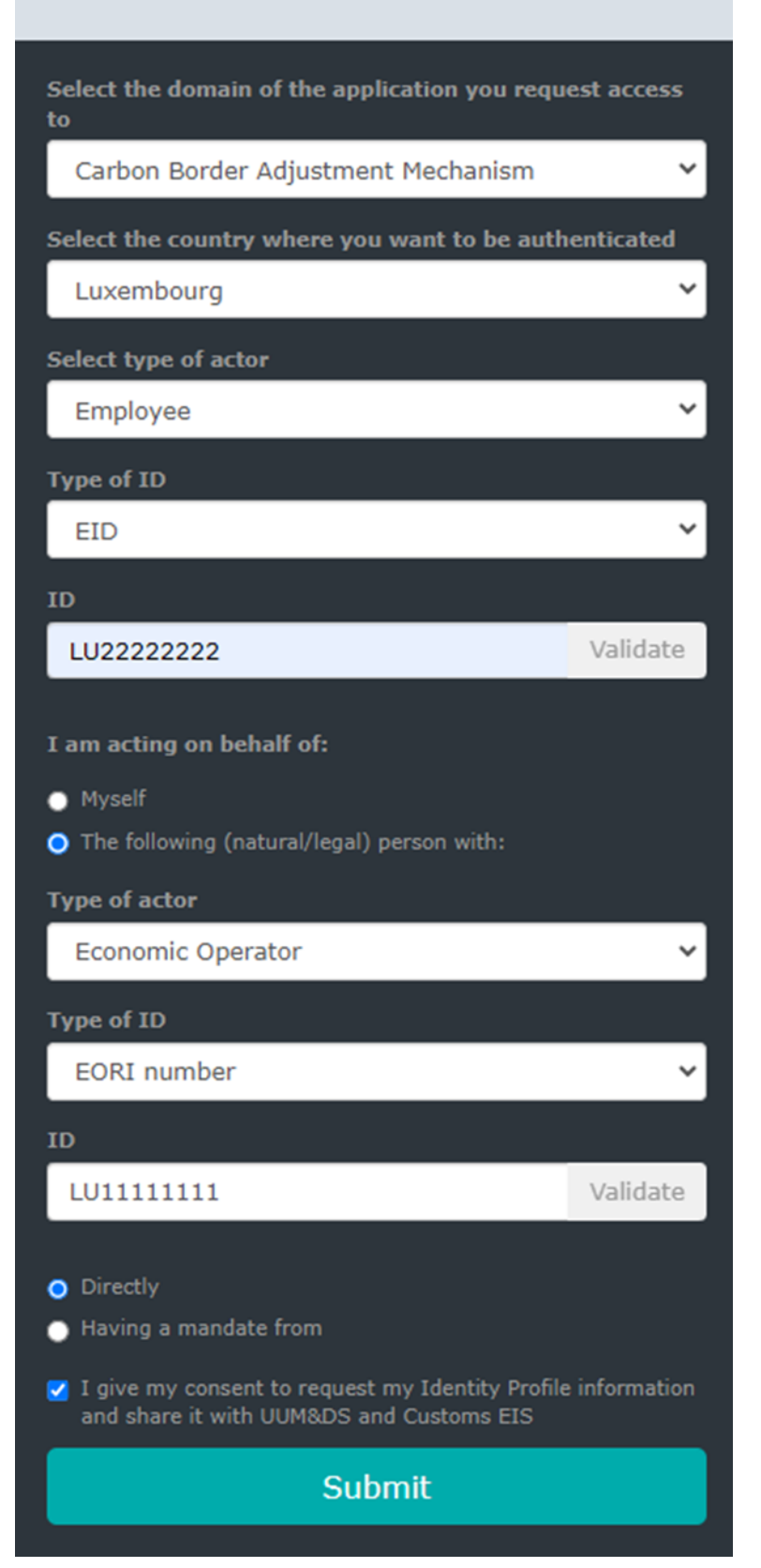